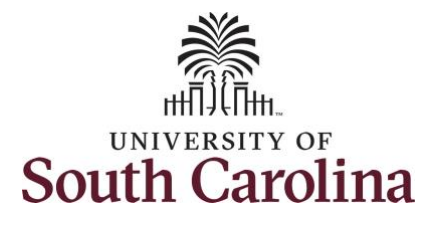

## How to approve a timesheet:

This job aid outlines how a manager can approve a timesheet. A manager has the ability to search for direct and indirect employees in the Time and Absence Workcenter to include approving, reporting, and viewing activities.

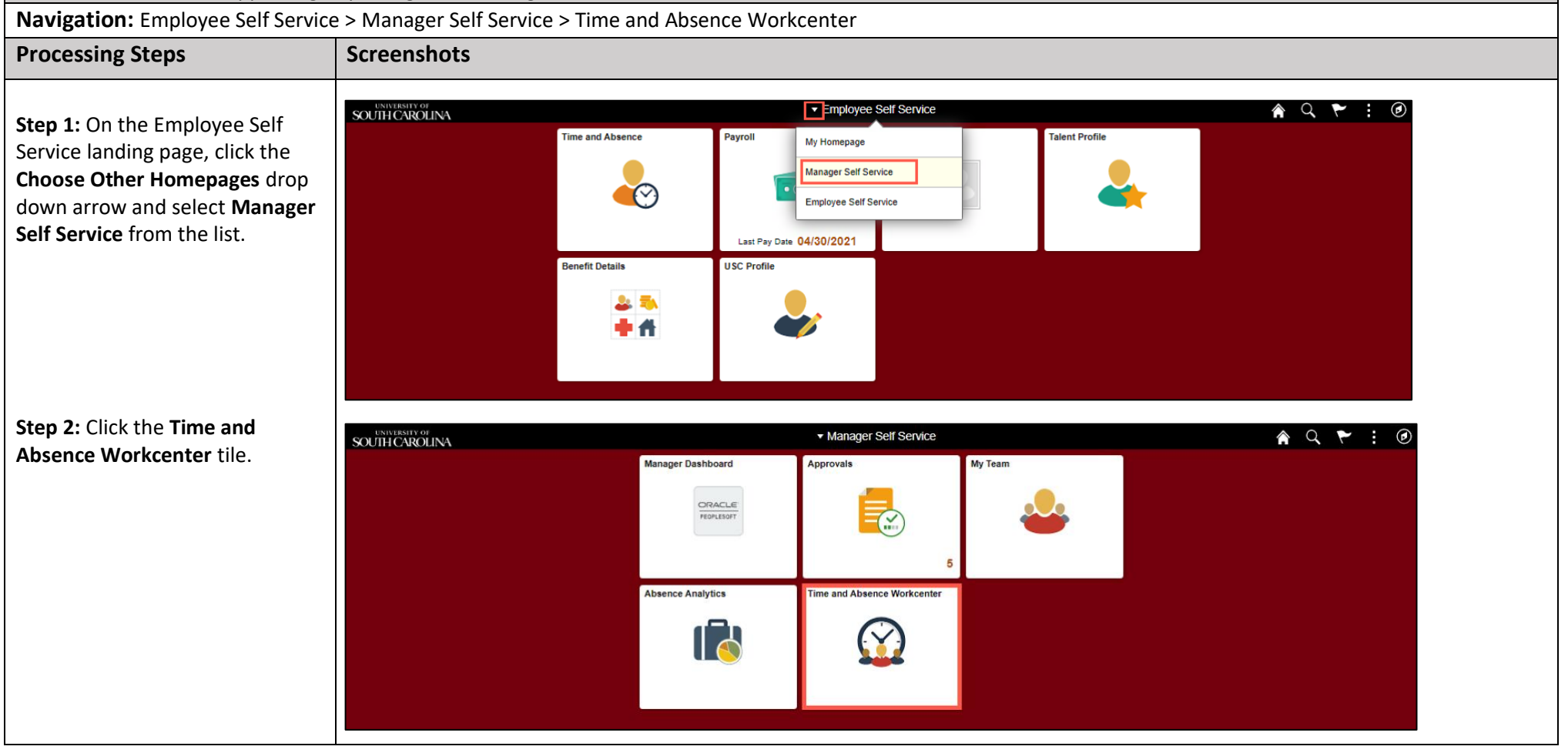

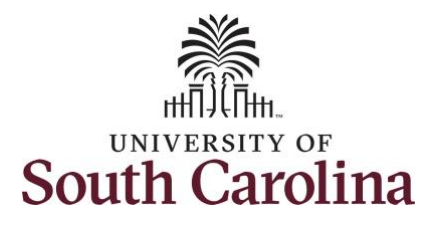

| Time and Absence Workcenter        | Kanager Self Service      | Pending Approvals |  |
|------------------------------------|---------------------------|-------------------|--|
| provides a central area to access  | ▼ My Scope                |                   |  |
| the most used time and absence     |                           |                   |  |
| related activities. It enables     | ✓ My Work                 |                   |  |
| managers to access various         | Exceptions                |                   |  |
| pages and keep multiple            | Approvals                 |                   |  |
| windows open while doing their     | ✓ Links                   |                   |  |
| daily work.                        | Approve Time and Absence  |                   |  |
|                                    | Manage Time and Absence 🗸 |                   |  |
| The activities provided within the | ✓ Queries                 |                   |  |
| Time and Absence Workcenter        | Time and Labor            |                   |  |
| include Approving, Reporting,      | Absence Manageent         |                   |  |
| viewing time and absence related   | ▼ Reports/Processes       |                   |  |
| transactions, queries, and         |                           |                   |  |
| reports.                           |                           |                   |  |
|                                    |                           |                   |  |
|                                    |                           |                   |  |
| Step 3: Click the Approve Time     |                           |                   |  |
| and Absence drop-down arrow.       |                           |                   |  |
|                                    |                           |                   |  |
|                                    |                           |                   |  |
|                                    |                           |                   |  |
|                                    |                           |                   |  |
|                                    |                           |                   |  |
|                                    |                           |                   |  |
|                                    |                           |                   |  |
|                                    |                           |                   |  |
|                                    |                           |                   |  |
|                                    |                           |                   |  |
|                                    |                           |                   |  |
|                                    |                           |                   |  |

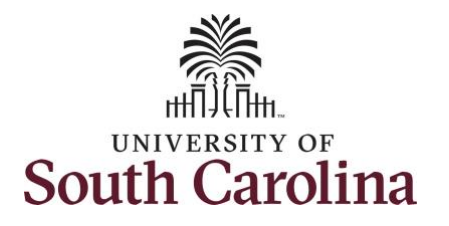

|                                                                    | a manager sen service             |                                                                                                    | Time                                                                   | sheet Summary                                                                                  |                                                                   |                |                           |                                               |                                |
|--------------------------------------------------------------------|-----------------------------------|----------------------------------------------------------------------------------------------------|------------------------------------------------------------------------|------------------------------------------------------------------------------------------------|-------------------------------------------------------------------|----------------|---------------------------|-----------------------------------------------|--------------------------------|
| e from the options list.                                           | Scope C O                         | Approve Reported Time                                                                                                    |                                                                        |                                                                                                |                                                                   |                |                           |                                               | New Window                     |
|                                                                    | ✓ My Work                         | Timesneet Summary                                                                                                    |                                                                        |                                                                                                |                                                                   |                |                           |                                               |                                |
| <b>5:</b> To view a list of the                                    | Examplians                        | <ul> <li>Employee Selection</li> </ul>                                                                                                    |                                                                        |                                                                                                |                                                                   |                |                           |                                               |                                |
| sheets that require your                                           | Annrovals                         | Employee Selection Criteria                                                                                                    |                                                                        |                                                                                                | Get Employe                                                       | es             |                           |                                               |                                |
| oval. click the <b>View By</b> drop-                               | × v                               | Selection Criterion                                                                                                    | Selection Criterion Value                                              |                                                                                                | Clear Criter                                                      | ia             |                           |                                               |                                |
| n arrow and select <b>All Time</b>                                 | ✓ Links                           | Time Reporter Group                                                                                                    |                                                                        | ۹                                                                                              |                                                                   |                |                           |                                               |                                |
|                                                                    | Approve Time and Absence          | Employee ID                                                                                                    |                                                                        | Q                                                                                              | Save Criter                                                       | a              |                           |                                               |                                |
| re.                                                                | Approve Reported Time             | Errol Basard                                                                                                    |                                                                        | 0                                                                                              |                                                                   |                |                           |                                               |                                |
| ne All Time Before option will                                     | Approve Multiple Absence Requests |                                                                                                    |                                                                        | ~                                                                                              |                                                                   |                |                           |                                               |                                |
| 1e All Time Before option will<br>ull timesheets prior to the date | Manage Time and Absence 🗸         | Last Name                                                                                                    |                                                                        | Q                                                                                              |                                                                   |                |                           |                                               |                                |
| ull timesheets prior to the date                                   | ✓ Queries                         | First Name                                                                                                    |                                                                        | ٩                                                                                              |                                                                   |                |                           |                                               |                                |
| tered in the date field.                                           | Time and Labor $\checkmark$       | Department                                                                                                    |                                                                        | Q                                                                                              |                                                                   |                |                           |                                               |                                |
|                                                                    | Absence Manageent 🗸 🗸             | Supervisor ID                                                                                                    |                                                                        | Q                                                                                              |                                                                   |                |                           |                                               |                                |
|                                                                    | ✓ Reports/Processes               | Reports To Position Number                                                                                                    |                                                                        | Q                                                                                              |                                                                   |                |                           |                                               |                                |
|                                                                    |                                   |                                                                                                    |                                                                        |                                                                                                |                                                                   |                |                           |                                               |                                |
|                                                                    |                                   | Change View "View By Week All Time After All Time Before U U U U U U U U U U U U U U U U U U U                                                                                                    | Include Absence                                                        | Show Schedule I Previous Week 12/2021                                                          | Information<br>Next Week                                          |                |                           |                                               | 1-1 of 1                       |
|                                                                    |                                   | Change View "View By Week Date All Time After All Time Before Date View Composes For Shawn Arent, Time Need Time Summary Demographics Select Last Name Fil                                                                                                    | Include Absence Ing Approval From 06/06/2021 - 06/ St Name Employee ID | Show Schedule I<br>Previous Week                                                               | Next Week Reported Sched                                          | uled Exception | Absence to be<br>Amenual  | Hours<br>Approved or                          | 1-1 of 1<br>Denied Hou         |
|                                                                    |                                   | Change View "View By Week All Time After All Time Before Date Week Employees For Shawn Arent, Time Need Tig Q Time Summary Demographics Select Last Name Fi                                                                                                    | Include Absence                                                        | Show Schedule I     Previous Week     I2/2021     Empl     Record     Hours to be     Approved | Information<br>Next Week<br>Reported<br>Hours Sched               | uled Exception | Absence to be<br>Approved | Hours<br>Approved or<br>Submitted             | 1-1 of 1<br>Denied Hou         |
|                                                                    |                                   | Change View "View By Week All Time After All Time Before By Week Employees For Shavn Arent, Time Need II Q Time Summary Demographics Select Last Name Fi Last Name                                                                                                    | Include Absence                                                        | Show Schedule I Previous Week                                                                  | Information<br>Next Week<br>Reported<br>Hours Sched<br>H          | uled Exception | Absence to be<br>Approved | Hours<br>Approved or<br>Submitted<br>0.000000 | 1-1 of 1<br>Denied Hou<br>0.00 |
|                                                                    |                                   | Change View<br>View By<br>Date<br>All Time After<br>All Time After<br>Date<br>View By<br>View By<br>All Time After<br>Date<br>View By<br>All Time After<br>Date<br>View By<br>All Time After<br>Date<br>View By<br>View By<br>View By<br>All Time After<br>Date<br>View By<br>View By<br>Composed For Shawn Arent, Time Bedore<br>Select<br>Last Name<br>View By<br>View By | Include Absence                                                        | Show Schedule I Previous Week  12/2021      Empl     Hours to be     Approved     0.000000     | Information<br>Next Week<br>Reported<br>Hours Sched<br>H          | uled Exception | Absence to be<br>Approved | Hours<br>Approved or<br>Submitted<br>0.000000 | 1-1 of 1<br>Denied Hou<br>0.00 |
|                                                                    |                                   | Change View<br>View By<br>Date<br>All Time After<br>All Time After<br>Date<br>View By<br>View By<br>All Time After<br>Date<br>View By<br>View By<br>All Time After<br>All Time Before<br>UB<br>View By<br>View By<br>All Time After<br>All Time After<br>Date<br>View By<br>View By<br>View By<br>All Time After<br>All Time After<br>Date<br>View By<br>View By<br>Composed For Shawn Arent, Time Before<br>Select<br>Last Name<br>Fi                                                                                                    | Include Absence                                                        | Show Schedule I Previous Week  I2/2021  Empt Record 0 0.000000                                 | Information<br>Next Week<br>Reported<br>Hours Sched<br>Hours 0.00 | uled Exception | Absence to be<br>Approved | Hours<br>Approved or<br>Submitted<br>0.000000 | 1-1 of 1<br>Denied Hou<br>0.00 |
|                                                                    |                                   | Change View View By View By All Time After All Time After View By View Before Date View Composes For Shavn Arent, Time Need Time Summary Select Last Name Fi Last Name                                                                                                    | Include Absence                                                        | Show Schedule I Previous Week  I2/2021  Empl Hours to be Approved 0 0.000000                   | Information<br>Next Week<br>Reported<br>Hours Sched<br>H          | uled Exception | Absence to be<br>Approved | Hours<br>Approved or<br>Submitted<br>0.000000 | 1-1 of 1<br>Denied Hou<br>0.00 |
|                                                                    |                                   | Change View View By View By All Time After All Time After View By View Employees For Shawn Arent, Time Before View Select Last Name Fi Last Name                                                                                                    | Include Absence                                                        | Show Schedule I<br>Previous Week 2/2021 Empl Hours to be<br>Record 0 0.000000                  | Information<br>Next Week<br>Reported<br>Hours Sched<br>H          | uled Exception | Absence to be<br>Approved | Hours<br>Approved or<br>Submitted<br>0.000000 | 1-1 of 1<br>Denied Hou<br>0.00 |

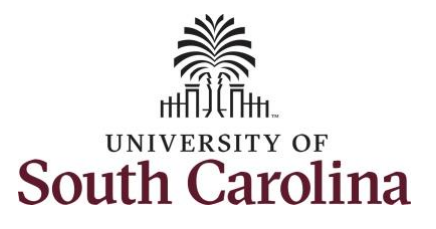

| Step 6: Click in the Date field and       |                                   |                 |                            |                                    |                   |                |                      |    |           |   |
|-------------------------------------------|-----------------------------------|-----------------|----------------------------|------------------------------------|-------------------|----------------|----------------------|----|-----------|---|
| enter a date if current date is not       | Manager Self Service              |                 |                            |                                    | Timesheet Summary |                |                      |    | 🏫 🤇 🏲 🗄 🤅 |   |
| applicable.                               | Scope C 🐡                         | Employee ID     |                            | ·                                  | 0                 | Sa             | ave Criteria         |    |           | - |
|                                           | · My Scope                        | Employee ID     |                            |                                    | 3                 |                |                      |    |           |   |
| Sten 7: If you change the date            | ✓ My Work                         | Empl Record     |                            |                                    | ٩                 | -              |                      |    |           |   |
| click the <b>Refresh</b> button to return | Exceptions                        | Last Name       |                            |                                    | ۹                 |                |                      |    |           |   |
| timesheets submitted prior to             | Approvals 🗸                       | First Name      |                            |                                    | Q,                |                |                      |    |           |   |
| the data antered                          | ✓ Links                           | Department      |                            |                                    | ٩                 |                |                      |    | 1         |   |
| the date entered.                         | Approve Time and Absence 🗸 🗸      | Supervisor ID   |                            |                                    | Q,                |                |                      |    |           |   |
|                                           | Approve Reported Time             | Reports To Pos  | ition Number               |                                    | Q,                |                |                      |    |           |   |
| A list of the employees that              | Approve Multiple Absence Requests |                 |                            |                                    |                   |                |                      |    |           |   |
| submitted timesheets requiring            | Manage Time and Absence 🗸         |                 |                            |                                    |                   |                |                      |    |           |   |
| your approval is returned at the          | ✓ Queries                         | Change View     | All Time Before            | <ul> <li>Include Absend</li> </ul> | e 🗳 Show Schedul  | e Information  |                      |    |           |   |
| bottom of the page.                       | Time and Labor                    | Date            | 06/11/2021 🗰 📍             |                                    |                   |                |                      |    |           |   |
|                                           | Absence Manageent                 |                 |                            |                                    |                   |                |                      |    |           |   |
| Note: On this page you can click          | ✓ Reports/Processes               | Employees For § | shawn Arent, Time Needing  | Approval Before 06/11/202          | 1                 |                |                      |    |           |   |
| each Employee line to select and          |                                   | ≡, Q            |                            |                                    |                   |                | 1-3 of 3 🗸           | ·  |           |   |
| click the Approve button to               |                                   | Time Summar     | y <u>D</u> emographics II⊧ |                                    |                   |                |                      |    |           |   |
| annrove multiple timesheets               |                                   | Select          | Last Name                  | First Name                         | Employee ID       | Empl<br>Record | Hours to be Approved |    | 13        |   |
| This is not recommended as it is          |                                   |                 |                            |                                    | ×72903593         | 0              | 67.5                 | 50 |           |   |
| important for a manager to                |                                   |                 |                            |                                    | X70871978         | 0              | 24.0                 | 00 |           |   |
| important for a manager to                |                                   |                 |                            |                                    | K63935146         | 0              | 30.0                 | 00 |           |   |
| review, and possibly edit, the            |                                   |                 |                            |                                    |                   |                |                      |    |           |   |
| employee's timesheet.                     |                                   | Approval (?)    |                            |                                    |                   |                |                      |    |           |   |
|                                           |                                   | Selec           | t All Desel                | ect All Ap                         | Den               | /              | Push Back            |    |           |   |
|                                           |                                   |                 |                            |                                    |                   |                |                      |    |           |   |
| Step 8: To look at each individual        |                                   |                 |                            |                                    |                   |                |                      |    |           |   |
| timesheet, click the employee             |                                   |                 |                            |                                    |                   |                |                      |    |           |   |
| Last Name link.                           |                                   |                 |                            |                                    |                   |                |                      |    |           |   |
|                                           |                                   |                 |                            |                                    |                   |                |                      |    |           |   |
|                                           |                                   |                 |                            |                                    |                   |                |                      |    |           |   |
|                                           |                                   |                 |                            |                                    |                   |                |                      |    |           |   |
|                                           |                                   |                 |                            |                                    |                   |                |                      |    |           |   |
|                                           |                                   |                 |                            |                                    |                   |                |                      |    |           |   |

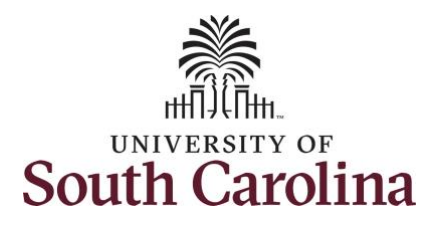

| University of South Carolina |
|------------------------------|
| Time and Labor - MSS         |
| Approve a Timesheet          |

| t <b>ep 9:</b> Begin by reviewing the |                            |         |                |               |                         |                        |                                              |               |              |                               |               |   |     |
|---------------------------------------|----------------------------|---------|----------------|---------------|-------------------------|------------------------|----------------------------------------------|---------------|--------------|-------------------------------|---------------|---|-----|
| mployee's timesheet and edit if       | Manager Self Service       |         |                |               |                         | Timesh                 | eet                                          |               |              |                               | <b>ନ</b> ସ୍ 1 |   | ۲   |
| ecessary.                             | Scope<br>• My Scope        | C O     | Administrative | Coordinator I |                         |                        | Dept ID 11530<br>Earliest Change Date 05/17/ | 10<br>/2021   |              |                               |               |   | *   |
|                                       |                            |         | Select Ano     | ther Timeshe  | et                      |                        |                                              |               |              |                               |               |   |     |
| <b>tep 10:</b> To approve the         | ✓ My Work                  |         |                | *View         | By Calendar Period      | ~                      | Previous Perior                              | d Next Period |              |                               |               |   |     |
| nesheet, click to select each         | Exceptions                 | ~       |                | *0            | Date 06/08/2021         |                        |                                              | Next Employee |              |                               |               |   |     |
| v for that timesheet and then         | Approvals                  | ~       |                | Scheduled Ho  | urs 37.50               | Reported Hours 37.50   |                                              |               |              |                               |               |   |     |
| y for that timesheet and then         |                            |         |                |               |                         |                        |                                              |               |              |                               |               |   |     |
| ik the <b>Approve</b> button.         | Approve Time and Absence   | ~       | From Sunday    | 06/06/2021 to | o Saturday 06/12/2021 ⑦ |                        |                                              |               |              |                               |               |   | 1   |
|                                       | Approve Reported Time      |         | S              | 6/6           | Mon Tue<br>6/7 6/8      | Wed Thu<br>6/9 6/10    | Fri<br>6/11                                  | Sat<br>6/12   | Total Time F | eporting Code                 | Comp Time     |   |     |
| provers can take one of the           | Approve Multiple Absence R | equests |                |               | 3.00                    |                        |                                              |               | 3.00 CMP     | T - Compensatory Time Taken 🖌 |               | Q | -   |
| owing three actions by                | Manage Time and Absence    | ~       |                |               | 7.50 4.50               | 7.50 7.50              | 7.50                                         |               | 34.50 REG    | IR - Regular Hours 🗸 🗸        |               | Q |     |
| king the associated button:           | - Queries                  |         |                |               |                         |                        |                                              |               |              |                               | -             |   |     |
|                                       | Time and Labor             |         | Save f         | or Later      | Submit                  |                        |                                              |               |              |                               |               |   |     |
| Appresses The reported time is        | Absence Manageent          | ~       | Paparted 3     | Time Status   | Summary Lanua / Car     | Abrense                | Eventions Revealed                           | Time          |              |                               |               |   |     |
| Approve: The reported time is         | - Reports/Processes        | 11      | Reported       | Time Status   | Summary Leave / Cor     | pensatory Time Absence | Exceptions Payable                           | lime          |              | _                             |               |   |     |
| approved.                             |                            |         | Reported Tim   | e Status      |                         |                        |                                              |               |              |                               |               |   |     |
| Deny: The reported time has           |                            |         | iii) Q         |               |                         |                        |                                              |               |              | 1-6 of 6                      | ~             |   |     |
| been denied. Enter an                 |                            |         | Select         | Date          | Reported Status         | Total TRC              | Description                                  |               | Sched<br>Hrs | Add Comments                  |               |   |     |
| appropriate comment                   |                            |         | 2              | 06/07/2021    | Needs Approval          | 7.50 REGHR             | Regular Hours                                |               | 7.50         | Q                             |               |   |     |
| notifying the employee of the         |                            |         | 2              | 06/08/2021    | Needs Approval          | 3.00 CMPTT             | Compensatory Time                            | e Taken       | 7.50         | P                             |               |   |     |
| reason for denial.                    |                            |         | 2              | 06/08/2021    | Needs Approval          | 4.50 REGHR             | Regular Hours                                |               | 7.50         | P                             |               |   |     |
| Push Back (needs rework)              |                            |         |                |               | Manda America           | 7.50 05.000            | Deside House                                 |               |              | 0                             |               |   |     |
| The request is poither                |                            |         | <b>2</b>       | 06/09/2021    | Needs Approval          | 7.50 REGHR             | Regular Hours                                |               | 7.50         | Q                             |               |   |     |
| ine request is hertifel               |                            |         |                | 08/10/2021    | Needs Approval          | 7.50 REGHR             | Regular Hours                                |               | 7.50         | Q                             |               |   |     |
| approved nor denied. You              |                            |         | 22             | 06/11/2021    | Needs Approval          | 7.50 REGHR             | Regular Hours                                |               | 7.50         | Q                             |               |   |     |
| need additional information,          |                            |         |                |               |                         |                        |                                              |               |              |                               |               |   |     |
| or the request requires               |                            |         | Approval       |               |                         |                        |                                              |               |              |                               |               |   |     |
| correction. Enter an                  |                            |         | Se             | lect All      | Deselect All            | Approve                | Deny                                         | Push Bac      | k            |                               |               |   |     |
| appropriate comment to                |                            |         | 4              |               |                         |                        |                                              |               |              |                               |               | ) | + - |
| notify employee of the reason         |                            |         |                |               |                         |                        |                                              |               |              |                               |               |   |     |
| and specify any additional            |                            |         |                |               |                         |                        |                                              |               |              |                               |               |   |     |
| information needed                    |                            |         |                |               |                         |                        |                                              |               |              |                               |               |   |     |
| Information needed.                   |                            |         |                |               |                         |                        |                                              |               |              |                               |               |   |     |
|                                       |                            |         |                |               |                         |                        |                                              |               |              |                               |               |   |     |
|                                       |                            |         |                |               |                         |                        |                                              |               |              |                               |               |   |     |

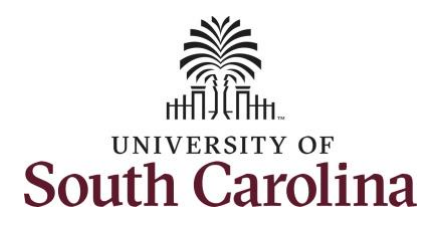

## **University of South Carolina Time and Labor - MSS Approve a Timesheet**

| If a request needs to be denied   | Manager Self Service                    |                                                                                                    |                                                                       |                                                                                                    |                                                                                                    | Timesheet                                                                                                    | Į.                                                                                                    |                                         |                                                 |                                                                                                    |             | A Q P      | : ( | 1  |  |
|-----------------------------------|-----------------------------------------|----------------------------------------------------------------------------------------------------|-----------------------------------------------------------------------|----------------------------------------------------------------------------------------------------|----------------------------------------------------------------------------------------------------|----------------------------------------------------------------------------------------------------|----------------------------------------------------------------------------------------------------|-----------------------------------------|-------------------------------------------------|----------------------------------------------------------------------------------------------------|-------------|------------|-----|----|--|
| or pushed back it will need to be | Scope CO                                | Administrative Coor<br>Actions +                                                                                                    | rdinator (                                                            |                                                                                                    |                                                                                                    | Fadi                                                                                                    | Dept ID 11                                                                                                    | 5300                                    |                                                 |                                                                                                    |             |            |     | *  |  |
| selected separately to take the   | - My Work                               | Select Another                                                                                                    | r Timeshee                                                            |                                                                                                    |                                                                                                    | Carr                                                                                                    | en change care - 00                                                                                                    | (11202)                                 |                                                 |                                                                                                    |             |            |     |    |  |
| appropriate action.               | Exceptions                              |                                                                                                    | "View B                                                               | Calendar Period                                                                                                    | ~                                                                                                    |                                                                                                    | Previous Pr                                                                                                    | nod Next Period                         | Dê .                                            |                                                                                                    |             |            |     |    |  |
|                                   | Approvals 👃                             | Set                                                                                                    | heduled Hou                                                           | rs 37.50 F                                                                                                    | teported Hours 37                                                                                                  | .50                                                                                                    |                                                                                                    |                                         |                                                 |                                                                                                    |             |            |     |    |  |
| tep 11: Click the Yes button to   | Links                                   | From Providen 80                                                                                                    | 1000004                                                               | Palantan Belanena (B)                                                                                                    |                                                                                                    |                                                                                                    |                                                                                                    |                                         |                                                 |                                                                                                    |             |            |     |    |  |
| onfirm you would like to          | Approve Time and Absence                | Sun<br>6/6                                                                                                    | 806/2021 10                                                           | Mon Tue<br>6/7 6/8                                                                                                    | Wed<br>6/9                                                                                                    | Thu<br>6/10                                                                                                    | Fri<br>6/11                                                                                                    | Sat<br>6/12                             | Total                                           | Time Reporting Code                                                                                                    |             | Comp Time  |     |    |  |
| oprove the time selected.         | Approve Multiple Absence Requests       |                                                                                                    |                                                                       | 3.00                                                                                                    |                                                                                                    |                                                                                                    |                                                                                                    |                                         | 3.00                                            | CMPTT - Compensatory Tim                                                                                                    | e Taken 🗸 🗸 |            | a - | ÷. |  |
| oprove the time selected.         | Manage Time and Absence                 |                                                                                                    |                                                                       | 7.50 4.50                                                                                                    | 7.50                                                                                                    | 7.50                                                                                                    | 7.80                                                                                                    |                                         | 34.50                                           | REGHR - Regular Hours                                                                                                    | ~           |            | a - | A. |  |
|                                   | - Queries                               | Coursies Save for Later                                                                                                    |                                                                       |                                                                                                    |                                                                                                    |                                                                                                    |                                                                                                    |                                         |                                                 |                                                                                                    |             |            |     |    |  |
|                                   | Time and I share                        | Time and Labor Are you sure you want to approve the time selected? (13504.2500)                                                                                                    |                                                                       |                                                                                                    |                                                                                                    |                                                                                                    |                                                                                                    |                                         |                                                 |                                                                                                    |             |            |     |    |  |
|                                   |                                         |                                                                                                    |                                                                       | An                                                                                                    | you sure you want t                                                                                                | o approve the time                                                                                                    | selected? (13504,2500                                                                                                    | )                                       |                                                 |                                                                                                    |             |            |     |    |  |
|                                   | Absence Manageent                       | Reported Time                                                                                                    | e Status                                                              | An                                                                                                    | you sure you want t<br>Once Approved                                                                               | o approve the time the status cannot be                                                                                                    | selected? (13504,2500<br>e reverted back.                                                                                                    | )                                       |                                                 |                                                                                                    |             |            |     |    |  |
|                                   | Absense Manageent U                     | Reported Time St                                                                                                    | e Status                                                              | Sun<br>Select Yes to confirm a                                                                                                    | e you sure you want t<br>Once Approved<br>nd complete the stat:                                                    | the status cannot bus change. No to ret                                                                                                    | selected? (13504,2500<br>e reverted back.<br>turn to the page withou                                                                                   | )<br>t updating the status              |                                                 |                                                                                                    |             | i v        |     |    |  |
|                                   | Absence Managent<br>• Reports/Processes | Reported Time<br>Reported Time Si<br>Tr Q.<br>Select Di                                                                                                    | ie Status                                                             | Sun<br>Select Yes to confirm a<br>Reported Status                                                                                                    | you sure you want t<br>Once Approved<br>nd complete the stat                                                       | o approve the time in the status cannot bous change. No to relevant the status cannot bous change. No to relevant the status of the status of  | selected? (13504,2500<br>e reverted back.<br>turn to the page withou<br>Description                                                                    | )<br>t updating the status              | Sched                                           | l Add Comm                                                                                                    | 1-0 of 0    | 1 <b>v</b> |     |    |  |
|                                   | Absence Manageent U                     | Reported Time St<br>Reported Time St<br>III] Q.<br>Select Di<br>El 02                                                                                                    | be Status                                                             | Suit<br>Select Yes to confirm a<br>Reported Status<br>Needs Approval                                                                                       | you sure you want t<br>Once Approved<br>nd complete the stati                                                      | to approve the time in the status cannot be us change. No to ref                                                                                                    | ereverted back.<br>turn to the page withou<br>Description<br>Regular Hours                                                                             | )<br>tupdating the status               | Sched<br>Hrs<br>7.5                             | Add Comm                                                                                                    | 1-8 of 6    | · ·        |     |    |  |
|                                   | Absence Manageent                       | Reported Time SI<br>TIP Q<br>Select Du<br>El 02                                                                                                    | be Status                                                             | Select Yes to confirm a Reported Status Needs Approval Needs Approval                                                                                      | a you sure you want f<br>Once Approved<br>nd complete the stati                                                    | o approve the time :<br>the status cannot b<br>us change, No to rel<br>Yes No<br>RC<br>EGHR<br>MPTT                                                                                                    | selected? (13504,2500<br>e reverted back.)<br>turn to the page withou<br>Description<br>Regular Hours<br>Compensatory?                                 | )<br>tupdating the status<br>Time Taken | Sched<br>Hrs<br>7.5                             | Add Comm<br>10<br>10<br>10<br>10<br>10<br>10<br>10<br>10<br>10<br>10                                                                                                    | 1-8 of 8    | 5 ¥        |     |    |  |
|                                   | Absence Manageent                       | Reported Time<br>Reported Time SI<br>Select DJ<br>Select DJ<br>SE | e Status                                                              | Sur Select Yas to confirm a Reported Status Needs Approval Needs Approval Needs Approval                                                                   | e you sure you want f<br>Once Approved<br>nd complete the stati<br>Total T<br>7.50 R<br>3.00 C<br>4.50 R           | o approve the time i<br>the status cannot b<br>us change. No to rel<br>Yes No<br>RC<br>EGHR<br>MPTT<br>EGHR                                                                                                    | selected? (13504.2500<br>e reverted back.<br>turn to the page withou<br>Description<br>Regular Hours<br>Compensatory'<br>Regular Hours                 | )<br>Lupdating the status<br>Time Taken | Sched<br>Hrs<br>7.5<br>7.5                      | Add Comm<br>10 O                                                                                                    | 1-0 of 0    | 5 V        |     |    |  |
|                                   | Absence Manageent U                     | Reported Time S<br>Reported Time S<br>IT Q<br>Select D<br>E3 00<br>C<br>C 0 00<br>C<br>C 0 00<br>C<br>C 0 00<br>C<br>C 0 00<br>C<br>C 0 00<br>C<br>C 0 00<br>C<br>C 0 00<br>C                                                                                                    | e Status                                                              | Sur Select Yas to confirm a Reported Status Needs Approval Needs Approval Needs Approval Needs Approval                                                    | you sure you want t<br>Once Approved<br>Ind complete the stat<br>Total T<br>7.50 R<br>4.50 R<br>7.60 R             | c approve the time the status cannot be us change. No to ref Yes No EGHR EGHR EGHR EGHR EGHR                                                                                                    | selected? (13504.2500<br>e reverted back.<br>turn to the page withou<br>Description Regular Hours Compensatory' Regular Hours                          | )<br>Lupdating the status               | Sched<br>Hrs<br>7.5<br>7.5<br>7.5<br>7.5        | Add Comm<br>Add Comm<br>Comm<br>Comm<br>Comm<br>Add Comm<br>Comm<br>Comm | t-0.cf 6    | 5 ¥        |     |    |  |
|                                   | Absence Managent U                      | Reported Time SI<br>ITIS Q.<br>Select Du<br>ES 00<br>ES 00<br>ES 00<br>ES 00<br>ES 00                                                                                                    | se Status<br>Status<br>Jate<br>18/07/2021<br>18/09/2021<br>18/09/2021 | Sur Select Yes to confirm a<br>Reported Status<br>Needs Approval<br>Needs Approval<br>Needs Approval<br>Needs Approval<br>Needs Approval<br>Needs Approval | v you sure you want i<br>Once Approved<br>Ind complete the stat<br>Total T<br>7.80 R<br>3.00 C<br>4.50 R<br>7.50 R | c approve the time the status cannot be us change. No to relive the status cannot be us change. No to relive the status cannot be set of the status cannot be set of the status cannot be set of the status cannot be status cannot be status cannot | selected? (13504.2500<br>ereverted back.<br>turn to the page withou<br>Description<br>Regular Hours<br>Regular Hours<br>Regular Hours<br>Regular Hours | )<br>t updating the status              | Sched<br>Hrs<br>7.6<br>7.5<br>7.5<br>7.5<br>7.5 | Add Comm<br>Add Comm<br>Comm<br>Comm<br>Comm<br>Add Comm<br>Comm<br>Comm | 1-0 of 0    |            |     |    |  |

Step 12: Click OK to approve confirmation the selected transactions were successfully approved.

| Manager Self Service                                                     | Approve Confirmation                                                      | 🏫 🤇 🏲 🗄 🙆 |
|--------------------------------------------------------------------------|---------------------------------------------------------------------------|-----------|
| Scope C O                                                                | Saving Page                                                               | ×         |
| My Work Exceptions Approvals Links Approve Time and Absence Approve Time | Approve Continuation Selected transactions were successfully approved. OK |           |
| Approve Multiple Absence Requests                                        |                                                                           |           |

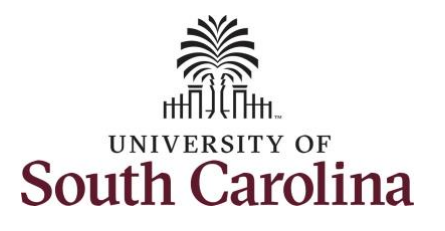

| University of South Carolina |
|------------------------------|
| Time and Labor - MSS         |
| Approve a Timesheet          |

|                                    |                                       |                                                                                                |                                                                      |                  |                                              |                                                    |                                              |                                                                                                    |                                              |                     |                                 |      |         | _   |
|------------------------------------|---------------------------------------|------------------------------------------------------------------------------------------------|----------------------------------------------------------------------|------------------|----------------------------------------------|----------------------------------------------------|----------------------------------------------|----------------------------------------------------------------------------------------------------|----------------------------------------------|---------------------|---------------------------------|------|---------|-----|
| ly for the week of June 6 are      | < Manager Self Service                |                                                                                                |                                                                      |                  |                                              |                                                    | Timeshe                                      | eet                                                                                                    |                                              |                     |                                 |      | 2 4 1   | 0   |
| w approved.                        | Scope C O                             | Timeshee                                                                                       | t                                                                    |                  |                                              |                                                    |                                              |                                                                                                    |                                              |                     |                                 |      | New Wir | dow |
|                                    | - My Work                             |                                                                                                |                                                                      |                  |                                              |                                                    |                                              | Employee ID X72                                                                                                    | 903593 Em                                    | pl Record           | 0                               |      |         |     |
| <b>p 13:</b> To review and approve | Expentions                            | Administrative<br>Actions -                                                                    | Coordinator I                                                        |                  |                                              |                                                    |                                              | Dept ID 1153<br>Earliest Change Date 05/1                                                                                                    | 7/2021                                       |                     |                                 |      |         |     |
| he submitted timesheets for        | Salact Apr                            | ther Timesha                                                                                   | ant                                                                  |                  |                                              |                                                    | -                                            |                                                                                                    |                                              |                     |                                 |      |         |     |
| ecific employee use the            | · · · · · · · · · · · · · · · · · · · | Select And                                                                                     | "Viev                                                                | Calendar P       | eriod                                        | ~                                                  |                                              | Previous Peri                                                                                                    | od Next Period                               | 1                   |                                 |      |         |     |
| vious Period and Next Period       | ✓ LINKS                               | *Date 06/06/2021                                                                               |                                                                      |                  |                                              |                                                    |                                              |                                                                                                    |                                              |                     |                                 |      |         |     |
| s to onsure all timeshoots are     | Approve Time and Absence              |                                                                                                | Scheduled Hours 37.50 Reported Hours 37.50                           |                  |                                              |                                                    |                                              |                                                                                                    |                                              |                     |                                 |      |         |     |
| s to ensure an timesneets are      | Approve Reported Time                 |                                                                                                | Scheduled Hours 37.50 Reported Hours 37.50                           |                  |                                              |                                                    |                                              |                                                                                                    |                                              |                     |                                 |      |         |     |
| roved within the period you        | Approve Multiple Absence Requests     | From Sunda                                                                                     | 06/06/2021 t                                                         | o Saturday 06/12 | 2/2021 ⑦                                     |                                                    |                                              |                                                                                                    |                                              |                     |                                 |      |         | _   |
| ted on the Time Summary            |                                       | 6/6                                                                                            | Mon<br>6/7                                                           | Tue<br>6/8       | Wed<br>6/9                                   | Thu<br>6/10                                        | 6/11                                         | Sat<br>6/12                                                                                                    | Total                                        | Time Reporting Code | Comp                            | Time |         |     |
| e.                                 | ✓ Queries                             |                                                                                                |                                                                      |                  | 3.00                                         |                                                    |                                              |                                                                                                    |                                              | 3.00                | CMPTT - Compensatory Time Taken |      | Q       | 4   |
|                                    | Time and Labor                        |                                                                                                |                                                                      | 7.50             | 4.50                                         | 7.50                                               | 7.50                                         | 7.50                                                                                                    |                                              | 34.50               | REGHR - Regular Hours           | 1    | ٩       | 4   |
| Date will indicate the week        | Absence Manageent                     |                                                                                                |                                                                      |                  |                                              |                                                    |                                              |                                                                                                    |                                              |                     |                                 |      |         |     |
| are viewing.                       | - Reports/Processes                   | Save                                                                                           | or Later                                                             | Sub              | mit                                          |                                                    |                                              |                                                                                                    |                                              |                     |                                 |      |         |     |
|                                    |                                       |                                                                                                |                                                                      |                  |                                              |                                                    |                                              |                                                                                                    | _                                            |                     |                                 |      |         |     |
|                                    |                                       | Reported                                                                                       | Time Status                                                          | Summary          | Leave / Comp                                 | ensatory Time                                      | Absence                                      | Exceptions Payable                                                                                                    | Time                                         |                     |                                 |      |         |     |
| <b>5 14:</b> To review and approve |                                       | Reported Tin                                                                                   | e Status                                                             |                  |                                              |                                                    |                                              |                                                                                                    |                                              |                     |                                 |      |         |     |
| mitted timesheets for all          |                                       | III Q                                                                                          |                                                                      |                  |                                              |                                                    |                                              |                                                                                                    |                                              |                     | 1-8 of 8 👻                      |      |         |     |
| plovees, click the <b>Next</b>     |                                       | Date                                                                                           | Reported St                                                          | atus             | Total                                        | TRC                                                | Desc                                         | ription                                                                                                    | Sched<br>Hrs                                 |                     | Add Comments                    |      |         |     |
| bloyees, click the <b>Next</b>     |                                       |                                                                                                |                                                                      |                  |                                              |                                                    |                                              |                                                                                                    |                                              |                     |                                 |      |         |     |
| <b>bloyee</b> link.                |                                       | 06/07/2021                                                                                     | Approved                                                             |                  | 7.50                                         | REGHR                                              | Regu                                         | lar Hours                                                                                                    | 7.50                                         |                     | 0                               |      |         |     |
| ployee link.                       |                                       | 08/07/2021                                                                                     | Approved<br>Approved                                                 |                  | 7.50                                         | REGHR                                              | Regu<br>Com                                  | lar Hours                                                                                                    | 7.50                                         |                     | 9                               |      |         |     |
| ployee link.                       |                                       | 08/07/2021<br>08/08/2021<br>08/08/2021                                                         | Approved<br>Approved<br>Approved                                     |                  | 7.50<br>3.00<br>4.50                         | REGHR<br>CMPTT<br>REGHR                            | Regu<br>Comp<br>Regu                         | lar Hours<br>bensatory Time Taken<br>lar Hours                                                                                                    | 7.50<br>7.50<br>7.50                         |                     | 0<br>0<br>0                     |      |         |     |
| ployee link.                       |                                       | 06/07/2021<br>06/08/2021<br>06/08/2021<br>06/09/2021                                           | Approved<br>Approved<br>Approved<br>Approved                         |                  | 7.50<br>3.00<br>4.50<br>7.50                 | REGHR<br>CMPTT<br>REGHR<br>REGHR                   | Regu<br>Comp<br>Regu<br>Regu                 | lar Hours<br>censatory Time Taken<br>lar Hours<br>lar Hours                                                                                                    | 7.50<br>7.50<br>7.50<br>7.50                 |                     | 9<br>9<br>9<br>9                |      |         |     |
| <b>ployee</b> link.                |                                       | 08/07/2021<br>06/08/2021<br>06/08/2021<br>06/09/2021<br>06/10/2021                             | Approved<br>Approved<br>Approved<br>Approved<br>Approved             |                  | 7.50<br>3.00<br>4.50<br>7.50<br>7.50         | REGHR<br>CMPTT<br>REGHR<br>REGHR<br>REGHR          | Regu<br>Comp<br>Regu<br>Regu<br>Regu         | lar Hours<br>bensatory Time Taken<br>lar Hours<br>lar Hours<br>lar Hours                                                                                                    | 7.50<br>7.50<br>7.50<br>7.50<br>7.50         |                     | 0<br>9<br>9<br>0<br>0           |      |         |     |
| ployee link.                       |                                       | 08/07/2021<br>08/08/2021<br>06/08/2021<br>06/09/2021<br>06/10/2021<br>06/11/2021               | Approved<br>Approved<br>Approved<br>Approved<br>Approved             |                  | 7.50<br>3.00<br>4.50<br>7.50<br>7.50<br>7.50 | REGHR<br>CMPTT<br>REGHR<br>REGHR<br>REGHR<br>REGHR | Regu<br>Comp<br>Regu<br>Regu<br>Regu         | lar Hours Lar Hours Lar Hours Lar Hours Lar Hours Lar Hours Lar Hours Lar Hours                                                                                                    | 7.50<br>7.50<br>7.50<br>7.50<br>7.50<br>7.50 |                     | 0<br>9<br>0<br>0<br>0           |      |         |     |
| oloyee link.                       |                                       | 06/07/2021<br>06/08/2021<br>06/08/2021<br>06/08/2021<br>06/09/2021<br>06/10/2021<br>06/11/2021 | Approved<br>Approved<br>Approved<br>Approved<br>Approved<br>Approved |                  | 7.50<br>3.00<br>4.50<br>7.50<br>7.50<br>7.50 | REGHR<br>CMPTT<br>REGHR<br>REGHR<br>REGHR<br>REGHR | Regu<br>Comp<br>Regu<br>Regu<br>Regu<br>Regu | lar Hours Lar Hours Lar Ho | 7.50<br>7.50<br>7.50<br>7.50<br>7.50<br>7.50 |                     | С<br>Ф<br>Ф<br>С<br>С<br>С<br>С |      |         |     |

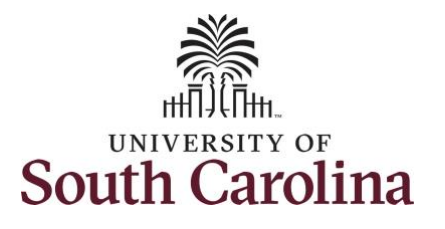

| <b>Step 15:</b> Review the employee's |                                   |                       |                  |                    |                 |              |                               |                |                         |            |     |
|---------------------------------------|-----------------------------------|-----------------------|------------------|--------------------|-----------------|--------------|-------------------------------|----------------|-------------------------|------------|-----|
| timesheet and edit if necessary.      | Manager Self Service              |                       |                  |                    |                 | Timeshee     | t                             |                |                         | 🏫 Q 🏲 🗄 (  | ۲   |
|                                       | Scope C O                         | Timest                | leet             |                    |                 |              |                               |                |                         | New Window | 4   |
| Notice this employee has              | - Max Microle                     |                       |                  |                    |                 |              | Employee ID X70871978         | Empl Record 0  |                         |            |     |
| requested two absences. The           |                                   | Research<br>Actions • | Associate        |                    |                 | Fa           | Dept ID 115300                |                |                         |            |     |
| Annual Leave Taken is awaiting        | Approvals                         | Select                | Another Timeshe  | at                 |                 |              | inclusionange bate 00/02/2021 |                |                         |            |     |
| oproval and the sick leave has        |                                   | 50000                 | *View            | By Calendar Period | ~               |              | Previous Period Nex           | d Period       |                         |            |     |
| een approved. Both absence            | LINKS                             |                       | *0               | ate 06/08/2021     | •               |              | Previous Employee Nex         | d Employee     |                         |            |     |
| auests will need to be                | Approve Time and Absence          |                       | Scheduled Ho     | urs 30.00          | Reported Hours  | 36.00        |                               |                |                         |            |     |
| oproved using the Approve             | Approve Multiple Absence Requests |                       |                  |                    |                 |              |                               |                |                         |            |     |
| ultiple Absence Requests link         | Manage Time and Absence           | From Su               | Sun              | Mon Tu             | e Wed           | Thu          | Fri                           | Sat Total Time | e Reporting Code        | Comp Time  | d l |
| Iultiple Absence Requests link        | - Queries                         |                       | 6/6              | 6/7 6/             | 8 6/9           | 6/10         | 6/11                          | 6/12           |                         |            |     |
|                                       | Time and Labor                    |                       |                  | 6.00               | 0.00            | 6.00         |                               | 24.00 RE       | GHR - Regular Hours     | u          |     |
| osence.                               | Absence Manageent                 |                       |                  |                    |                 |              | 6.00                          | 6.00 ANL       | LV - Annual Leave Taken |            |     |
|                                       | - Reports/Processes               |                       |                  |                    |                 |              | 6.00                          | 6.00 SIC       | < - Sick Leave          |            |     |
|                                       |                                   | s                     | ave for Later    | Submit             |                 |              |                               |                |                         |            |     |
|                                       |                                   | Repo                  | rted Time Status | Summary Abse       | ence Exceptions | Pavable Time |                               |                |                         |            |     |
|                                       |                                   |                       |                  | 2                  | 7               | 2-,          |                               |                |                         |            |     |
|                                       |                                   | Reported              | Time Status      |                    |                 |              |                               |                | 1-6 of 6                | 8 🗸        |     |
|                                       |                                   | Select                | Date             | Reported Status    | Total           | TRC          | Description                   | Sched<br>Hrs   | Add Comments            |            |     |
|                                       |                                   |                       | 08/07/2021       | Needs Approval     | 6.00            | REGHR        | Regular Hours                 | 6.00           | Q                       |            |     |
|                                       |                                   |                       | 06/08/2021       | Needs Approval     | 6.00            | REGHR        | Regular Hours                 | 6.00           | 0                       |            |     |
|                                       |                                   |                       | 06/09/2021       | Needs Approval     | 6.00            | REGHR        | Regular Hours                 | 6.00           | 0                       |            |     |
|                                       |                                   | -                     | 08/10/2021       | Needs Approval     | 8.00            | REGUR        | Regular Hours                 | 6.00           | 0                       |            |     |
|                                       |                                   | 4                     | 00/10/2021       | Needs Approval     | 0.00            | REGRE        | Negular Hours                 | 0.00           | 2                       |            |     |
|                                       |                                   |                       | 06/11/2021       | Needs Approval     | 0.00            | ANLLV        | Annual Leave Taken            | 0.00           |                         |            |     |
|                                       |                                   |                       | 08/11/2021       | Approved           | 6.00            | SICK         | Sick Leave                    | 6.00           |                         |            |     |
|                                       |                                   | Арргоуа               | 1                |                    |                 |              |                               |                | _                       |            | L   |
|                                       |                                   |                       | Select All       | Deselect Al        | I Ap            | prove        | Deny                          | Push Back      |                         |            |     |
|                                       |                                   |                       |                  |                    |                 |              |                               |                |                         |            |     |
|                                       |                                   |                       |                  |                    |                 |              |                               |                |                         |            |     |
|                                       |                                   |                       |                  |                    |                 |              |                               |                |                         |            |     |
|                                       |                                   |                       |                  |                    |                 |              |                               |                |                         |            |     |

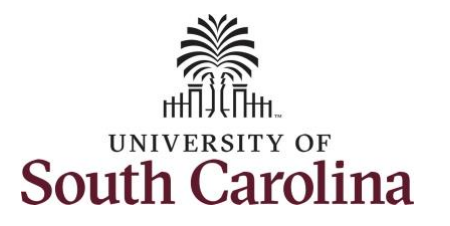

| <b>Step 16:</b> To approve the timesheet click to select each                                                                                                    | < Manager Self Service<br>Scope C* 🔅                                    | _                     |                                       |                                 |                                                                                                    |                     | Timeshee            | et                                                                  |                               |                                           | new W     | ndow 🔺 |
|----------------------------------------------------------------------------------------------------|-------------------------------------------------------------------------|-----------------------|---------------------------------------|---------------------------------|----------------------------------------------------------------------------------------------------|---------------------|---------------------|---------------------------------------------------------------------|-------------------------------|-------------------------------------------|-----------|--------|
| day for that timesheet and then<br>click the <b>Approve</b> button.                                                                                                    | <ul> <li>✓ My Scope</li> <li>✓ My Work</li> <li>Exceptions ✓</li> </ul> | Research<br>Actions - | heet<br>h Associate                   |                                 |                                                                                                    |                     | E                   | Employee ID X70871<br>Dept ID 115300<br>arliest Change Date 05/02/2 | 1978 Empl Record<br>)<br>2021 | 0                                         |           |        |
| Approvers can take one of the following three actions by clicking the associated button:                                                                                                    | Approvals                                                               | Select                | Another Times!<br>*Vie<br>Scheduled I | *Date 06/08/2021<br>Hours 30.00 | eriod                                                                                                    | ▼<br>Reported Hours | 38.00               | Previous Period<br>Previous Employee                                | Next Period                   |                                           |           |        |
| <ul> <li>Approve: The absence request is approved.</li> <li>Deny: The absence request has been denied. Enter an appropriate comment notifying the employee of the reason for denial.</li> </ul> | Manage Time and Absence<br>V Queries<br>Time and Labor V                | From Su               | Sun<br>6/6                            | Mon<br>6/7<br>6.00              | Tue<br>6/8<br>6.00                                                                                             | Wed<br>6/9<br>6.00  | Thu<br>6/10<br>6.00 | Fri 6/11                                                            | Sat 6/12 Total 24.00          | Time Reporting Code REGHR - Regular Hours | Comp Time | -      |
|                                                                                                    | Absence Manageent v<br>Reports/Processes                                | S                     | Save for Later                        | Subn                            | mit<br><u>A</u> bsence                                                                                         | Exceptions          | Payable Time        | 8.00                                                                | 6.00                          | SICK - Sick Leave                         |           | 4      |
| <ul> <li>Push Back (needs rework):</li> <li>The request is neither</li> </ul>                                                                                                    |                                                                         | Reported              | d Time Status<br>૨                    |                                 |                                                                                                    |                     |                     |                                                                     |                               |                                           | -8 of 6 🗸 |        |
| approved nor denied. You                                                                                                    |                                                                         | Selec                 | Date                                  | Reported Statu                  | us                                                                                                    | Total               | TRC                 | Description                                                         | Sche<br>Hr                    | d Add Comments                            |           |        |
| need additional information,                                                                                                    |                                                                         |                       | 06/08/2021                            | Needs Approval                  | n<br>1                                                                                                    | 6.00                | REGHR               | Regular Hours                                                       | 6.                            | 00 0                                      |           |        |
| or the request requires                                                                                                    |                                                                         | 5                     | 06/09/2021                            | Needs Approval                  |                                                                                                    | 6.00                | REGHR               | Regular Hours                                                       | 6.                            | 00 0                                      |           |        |
| appropriate comment to                                                                                                    |                                                                         | 23                    | 06/10/2021                            | Needs Approval                  | i -                                                                                                    | 6.00                | REGHR               | Regular Hours                                                       | 6.                            | Q 00                                      |           |        |
| notify employee of the reason                                                                                                    |                                                                         |                       | 08/11/2021                            | Needs Approval                  | el internet and a second second second second second second second second second second second second second s | 6.00                | ANLLV               | Annual Leave Taken                                                  | 6.                            | 00                                        |           |        |
| and specify any additional                                                                                                    |                                                                         |                       | 06/11/2021                            | Approved                        |                                                                                                    | 6.00                | SICK                | Sick Leave                                                          | 6.                            | 00                                        |           |        |
| information needed.                                                                                                    |                                                                         | Approv                | al<br>Select All                      | Desel                           | lect All                                                                                                    | Apr                 | TOVE                | Deny                                                                | Push Back                     |                                           |           | I      |

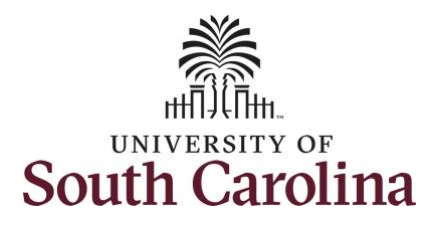

**University of South Carolina Time and Labor - MSS Approve a Timesheet** 

| If a request needs to be denied  | C Manager Self Service                            | 0    | Timesheet         Yes           Scheduled Hours 30.00         Reported Hours 30.00 |               |          |                       |                    |                          |                           |                        |       |                            |           |   |
|----------------------------------|---------------------------------------------------|------|------------------------------------------------------------------------------------|---------------|----------|-----------------------|--------------------|--------------------------|---------------------------|------------------------|-------|----------------------------|-----------|---|
| selected separately to take the  | <ul> <li>✓ My Scope</li> <li>✓ My Work</li> </ul> |      | From Sunday                                                                        | 06/06/2021 to | o Saturd | lay 06/12/2021 ⑦      | Wed                | Thu                      | Fri                       | Sat                    |       |                            |           |   |
| appropriate action.              | Exceptions                                        |      |                                                                                    | 5/6           | 6/7      | 6/8                   | 6/9                | 6/10                     | 6/11                      | 6/12                   | Total | Time Reporting Code        | Comp Time |   |
|                                  | Approvals                                         | Ť    |                                                                                    |               | 6.00     | 6.00                  | 6.00               | 6.00                     |                           |                        | 24.00 | REGHR - Regular Hours      | Q         | + |
| Step 17: Click the Yes button to | ✓ Links                                           | · ·  |                                                                                    |               |          |                       |                    |                          | 6.00                      |                        | 6.00  | ANLLV - Annual Leave Taken |           | н |
| confirm you would like to        | Approve Time and Absence                          |      |                                                                                    |               |          |                       |                    |                          | 6.00                      |                        | 6.00  | SICK - Sick Leave          |           | H |
| approve the time selected.       | Approve Reported Time                             |      | Save f                                                                             | or Later      |          | Submit                |                    |                          |                           |                        |       |                            |           |   |
|                                  | Approve Multiple Absence Requi                    | ests |                                                                                    |               |          |                       |                    |                          |                           |                        |       |                            |           |   |
|                                  | Manage Time and Absence                           | ~    | Reported 1                                                                         | ïme Status    | Sumr     | mary Absence          | Exceptions         | Payable Time             |                           |                        |       |                            |           |   |
|                                  | ✓ Queries                                         |      | Reported Time                                                                      | e Status      |          |                       |                    |                          |                           |                        |       |                            |           |   |
|                                  | Time and Labor                                    | ~    | m, Q                                                                               |               |          |                       |                    | and the second the first |                           |                        |       | 1-6 of                     | 8 🗸       |   |
|                                  | Absence Manageent                                 | ~    | Select                                                                             | Date          | Repo     |                       | Once Appro         | oved the status cannol   | t be reverted back.       | 0                      | Scheo | d Add Comments             |           |   |
|                                  | ✓ Reports/Processes                               | 11   |                                                                                    | 08/07/2021    | Need     | Select Yes to confirm | n and complete the | status change, No to     | return to the page withou | t updating the status. | 6.0   | 00 🖓                       |           |   |
|                                  |                                                   |      |                                                                                    | 08/08/2021    | Need     | _                     | _                  | Yes                      | •                         |                        | 6.0   | Q 00                       |           |   |

Step 18: Click OK to approve confirmation the selected transactions were successfully approved.

| Saving Page |  |
|-------------|--|
|             |  |
|             |  |
|             |  |
|             |  |

10

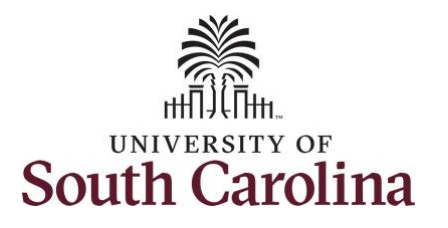

Т

| Notice the hours entered each<br>day for the week of June 6 are<br>now approved.<br>Step 19: Continue to use the<br>Previous Period and Next Period | Manager Self Service       Scope     C •       • My Scope     My Scope       • My Work     Exceptions       Exceptions | Research Ass<br>Actions -<br>Select Anc | <u>r</u><br>ociate<br>other Timesh<br>*Vie<br>,<br>Scheduled H | eet<br>w By Calendi<br>Date 06/08/20<br>lours 30.00 | ar Period<br>021 (1) 59 | Leported Hours | Timesheet<br>Earlies<br>98.00 | Employee ID X<br>Dept ID 1:<br>st Change Date 0:<br>Previous Fm<br>Previous Emp | 70871978 Em<br>5300<br>502/2021<br>eriod Next Period<br>loyee Next Employ | npl Record | i 0                        | A Q P     | : @ |
|----------------------------------------------------------------------------------------------------|----------------------------------------------------------------------------------------------------|-----------------------------------------|----------------------------------------------------------------|-----------------------------------------------------|-------------------------|----------------|-------------------------------|---------------------------------------------------------------------------------|---------------------------------------------------------------------------|------------|----------------------------|-----------|-----|
| approved within the period you                                                                                                    | Approve Reported Time From Sunday 06/06/2021 to Saturday 06/12/2021 ①                                                  |                                         |                                                                |                                                     |                         |                |                               |                                                                                 |                                                                           |            |                            |           |     |
| selected on the Time Summary                                                                                                    | Approve Multiple Absence Requests                                                                                      | 1                                       | Sun<br>6/6                                                     | Mon<br>6/7                                          | Tue<br>6/8              | Wed<br>6/9     | Thu<br>6/10                   | Fri<br>6/11                                                                     | Sat<br>6/12                                                               | Total      | Time Reporting Code        | Comp Time |     |
| nage for specific employee                                                                                                    | Manage Time and Absence 🗸                                                                                              |                                         |                                                                | 6.00                                                | 6.00                    | 6.00           | 6.00                          |                                                                                 |                                                                           | 24.00      | REGHR - Regular Hours      |           | a + |
| page for specific employee.                                                                                                    | ▼ Queries                                                                                                    |                                         |                                                                |                                                     |                         |                |                               | 6.00                                                                            |                                                                           | 6.00       | ANLLV - Annual Leave Taken |           | -   |
| Ise the <b>Previous Employee</b> and                                                                                                    | Time and Labor                                                                                                    |                                         |                                                                |                                                     |                         |                |                               | 6.00                                                                            |                                                                           | 6.00       | SICK - Sick Leave          |           | -   |
| approvals for all submitted<br>timesheets requiring your<br>approval.                                                                               | <ul> <li>Reports/Processes</li> </ul>                                                                                  | Reported Tim                            | Time Status                                                    | Summary                                             | Absence                 | Exceptions     | <u>P</u> ayable Time          |                                                                                 |                                                                           |            |                            |           |     |
|                                                                                                    |                                                                                                    | III Q                                   | Reported S                                                     | ted Status Total TDC                                |                         |                | TPC Description               |                                                                                 | Sched                                                                     |            | 1-6 of 6 V                 |           | Ľ   |
| You successfully learned how to                                                                                                    |                                                                                                    | 08/07/2021                              | Approved                                                       | 1009                                                | 6.00                    | REGHR          | Regular Hou                   |                                                                                 | Hrs                                                                       |            | O                          |           |     |
| approve a timesheet                                                                                                    |                                                                                                    | 06/08/2021                              | Approved                                                       |                                                     | 6.00                    | REGHR          | Regular Hou                   | urs                                                                             | 6.00                                                                      |            | 0                          |           |     |
| approve a timesneet.                                                                                                    |                                                                                                    | 06/09/2021                              | Approved                                                       |                                                     | 6.00                    | REGHR          | Regular Hou                   | urs                                                                             | 6.00                                                                      |            | p                          |           |     |
|                                                                                                    |                                                                                                    | 08/10/2021                              | Approved                                                       |                                                     | 6.00                    | REGHR          | Regular Hou                   | urs                                                                             | 6.00                                                                      |            | Q                          |           |     |
|                                                                                                    |                                                                                                    | 06/11/2021                              | Needs Appr                                                     | oval                                                | 6.00                    | ANLLV          | Annual Leav                   | ve Taken                                                                        | 6.00                                                                      |            |                            |           |     |
|                                                                                                    |                                                                                                    | 06/11/2021                              | Approved                                                       |                                                     | 6.00                    | SICK           | Sick Leave                    |                                                                                 | 6.00                                                                      |            |                            |           |     |
|                                                                                                    |                                                                                                    | Return to Selec                         | t Employee                                                     |                                                     |                         |                |                               |                                                                                 |                                                                           |            |                            |           | *   |